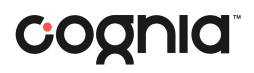

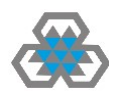

# Steps for Performing a QUIZ at Al Anjal School

## 1. Login to Blackboard, via <u>www.alanjal.com</u> or <u>https://alanjal.blackboard.com/</u>

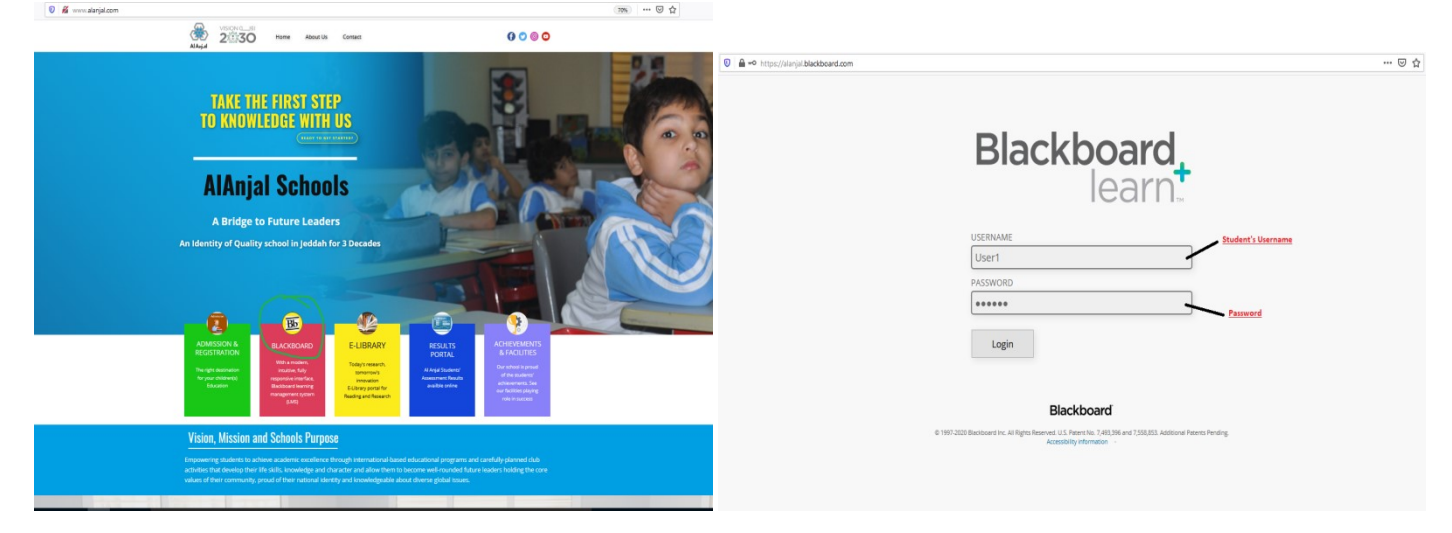

### 2. By loging in via student account, Student Home Page will appear like below. CLICK on COURSES

| C @ U ≣ =>               | https://alanjal.blackboard.com/webapps/portal/execute/tabs/tabAction?tab_tab_group_id=_1_1                             | ···◎☆ ± IN 0                   |
|--------------------------|----------------------------------------------------------------------------------------------------|--------------------------------|
|                          |                                                                                                    | userf Alargal  My Institution  |
| dule                     |                                                                                                    | Student need to click on G     |
| Tools                    | ™ My Announcements                                                                                                    | ™ My Courses                   |
| nnouncements             | No Institution Announcements have been posted in the last 7 days.                                                      | Courses where you are: Student |
| lendar                   | 02A English - الالجابزية الاجابزية                                                                                     | اللغة الاسبليزية - 02A English |
| sks                      | > New test                                                                                                    | Announcements:                 |
| y Grades                 | Test                                                                                                    | > New test                     |
| end Email                | > New test                                                                                                    | Test                           |
| ser Directory            | more announcements                                                                                                    | Announcements:                 |
| ldress Book              | 1                                                                                                    |                                |
| rsonal Information       | • • My organizations                                                                                                   | V My Tacke                     |
| bals                     | You are not currently participating in any organizations.                                                              | my ruska                       |
| oal Performance          |                                                                                                    | My Tasks:                      |
| oplication Authorization | Townload Blackboard's Student App Today                                                                                | No tasks due.                  |
| oplication Authorization | Access grade, course content, and more from the Blackboard app on your mobile device.<br>Available on IOS and Android. | THE B                          |

#### 3. By Clicking COURSES, a new window with all **Courses /Subjects** will appear like below: <u>Click on the Subject</u>

| 4 | $\rightarrow$ C' $\bigstar$ | 0 A https://alanjal.blackboard.com/webapps/portal/execute/tabs/tabAction?tab_tab_group_id=_2_1              | (90%) 🚥 🗟 🏠           | <u>↓</u> III\   | •       | ) = |
|---|-----------------------------|----------------------------------------------------------------------------------------------------|-----------------------|-----------------|---------|-----|
| • | ł                           |                                                                                                    |                       | 👤 user1 Alanjal | *       | Q   |
| , |                             |                                                                                                    |                       | My Institution  | Courses |     |
|   |                             |                                                                                                    |                       |                 |         |     |
|   | Course Search               | Course List                                                                                                 | Course Catalog        |                 |         |     |
|   | Go                          | Courses where you are: Student<br>engl02a: 02A English: المريك المكانية                                     | Browce Course Cotalog |                 |         |     |
|   |                             | Teacher: Muhammad Zubair A D; Idris Abdullah English Teacher; جنا النمر : Leglish Teacher; AlAnjal Schools; |                       |                 |         |     |
|   |                             | test00: Test<br>Teacher: Test Allanjai;                                                                     |                       |                 |         |     |
|   |                             | Click on the desired Subject for which<br>the Quiz performiong needed                                       |                       |                 |         |     |

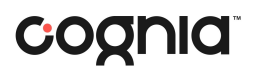

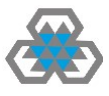

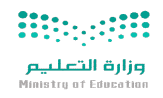

4. Upon clicking on desired subject for which QUIZ Performing is required, Below screen will apprear: <u>CLICK on the LEARNING MODULES</u> in left menue bar

| ← → ♂ ŵ                                                                                    | 🛛 🔒 https://alanjal.blackboard.com/web                                              | papps/blackboard/execute/modulepage/vie | ew?course_id=_109_1&cmp_tab_id=_116_1& | mode=view                                           | 90% … 🛛 ☆         | ± III          | \ E :        |
|--------------------------------------------------------------------------------------------|-------------------------------------------------------------------------------------|-----------------------------------------|----------------------------------------|-----------------------------------------------------|-------------------|----------------|--------------|
| +                                                                                          |                                                                                     |                                         |                                        |                                                     |                   | 👤 user1 Alanja | ს <u>-</u> ი |
|                                                                                            |                                                                                     |                                         |                                        |                                                     |                   | My Institution | Courses      |
| OZA English - تلغه التجنيزية ( ©                                                           | Home Page                                                                           |                                         |                                        |                                                     |                   |                |              |
| 0 8                                                                                        |                                                                                     |                                         | -                                      |                                                     |                   |                |              |
| کی کی ایروزای میشود می کنی<br>Home Page<br>Learning Modules<br>Projects<br>Virtual Classes | Click on the Learning Modules                                                       |                                         |                                        |                                                     |                   |                |              |
|                                                                                            |                                                                                     |                                         | VectorStock"                           | VectorStock.com/20429810                            |                   |                |              |
|                                                                                            | My Announcements                                                                    |                                         | ¢                                      | Το Do                                               |                   |                |              |
|                                                                                            | 02A English - "Avelua" Hill<br>> New test<br>> New test<br>> New test<br>> New test |                                         | more announcements                     | What's Past Due<br>> All Items (0)                  |                   | Acti           | ons ¥        |
|                                                                                            | My Tasks                                                                            |                                         |                                        | Select Date: 10/05/2020 Go                          |                   |                |              |
|                                                                                            | My Tasks:                                                                           | No tasks due.                           | more tasks                             | <ul> <li>Today (0)</li> <li>Tomorrow (0)</li> </ul> | Nothing Due Today |                | 0            |

- 5. Upon clicking on the Learning Modules below screenshot window will appear:
  - a. Click on Samester 1 or 2 as per time of the year as seen in below
  - b. Click on Quarter 1 /Q1 or as per Quater# of the year as seen in below
  - c. Click on Week number in which the QUIZ is scheduled like in Week 6 as per below screenshot

| ← → ♂ ଢ                                                                                                    | 🛛 🔒 https://alanjal.blackboard.com/webapps/blackboard/content/istContent_jsp?course_id=_109_1&content_id=_36498_1&mode=reset                                                   | 90% | ⊠ ☆ | <u>↓</u> III\  |         |   |
|----------------------------------------------------------------------------------------------------|----------------------------------------------------------------------------------------------------|-----|-----|----------------|---------|---|
| +                                                                                                    |                                                                                                    |     |     | 👤 user1 Ala    | njal 🔻  | ľ |
|                                                                                                    |                                                                                                    |     |     | My Institution | Courses |   |
| اللغة الاجليزية - O2A English 📎                                                                                             | Learning Modules                                                                                                    |     |     |                |         |   |
| نلغه (دنيلزية - <b>02A English</b> شلعه الانيلزية - Mome Page                                                               | Learning Modules                                                                                                    |     |     |                |         |   |
| Learning Modules<br>Projects<br>Virtual Classes                                                                             | Semester 1<br>Click on Samester 1, New window Quarter<br>1 or Q1 will appear as per below:                                                                                     |     |     |                |         |   |
|                                                                                                    | Learning mounes seriester i                                                                                                    |     |     |                |         |   |
| ن ی ک 🖉 اللغه (دبیلیزیة - OZA English اللغه (دبیلیزیة - Home Page                                                           | Semester 1                                                                                                    |     |     |                |         |   |
| Learning Modules<br>Projects<br>Virtual Classes                                                                             | Quarter 1<br>Click on Quater 1 or Q1, New window with<br>Weeks 1, 2, 3 etc will appear as per below:                                                                           |     |     |                |         |   |
| 02A English - نلغه الميلونية 💿                                                                                              | Learning Modules Semester 1 Quarter 1                                                                                                    |     |     |                |         |   |
| ن الله المراجع المراجع المراجع المراجع المراجع المراجع المراجع المراجع المراجع المراجع المراجع المراجع المراجع<br>Home Page | Quarter 1                                                                                                    |     |     |                |         |   |
| Learning Modules<br>Projects<br>Virtual Classos                                                                             | <b>Week 1</b>                                                                                                    |     |     |                |         |   |
|                                                                                                    | weekz                                                                                                    |     |     |                |         |   |
|                                                                                                    | <b>Week 3</b>                                                                                                    |     |     |                |         |   |
|                                                                                                    | Week 4                                                                                                    |     |     |                |         |   |
|                                                                                                    | Week 5                                                                                                    |     |     |                |         |   |
|                                                                                                    | week 6 Check the Quiz Schedule week like if it is in Week 6 Click on Week 6. If in other week, click on the relevent week will include Q21 ( quiz 1) along with class material |     |     |                |         |   |

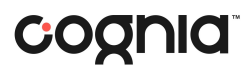

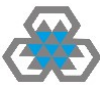

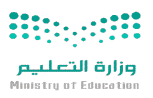

6. Upon choosing the Correct Week number, a new screen will appear like below:

#### Click on the shown QUIZ like QZU1 in below screenshot

| (←) → ℃ û                                                                                                    | 🛛 🗎 https://alanjal.blackboard.com/webapps/blackboard/content/listContent.jsp?course_id=_109_18content_id=_43910_1                                                                    | 90% … 🛛 🟠 | <u>↓</u> III\  |         | Ξ |
|----------------------------------------------------------------------------------------------------|----------------------------------------------------------------------------------------------------|-----------|----------------|---------|---|
| ÷                                                                                                    |                                                                                                    |           | 👤 user1 Alanja | •       | ባ |
| 8                                                                                                    |                                                                                                    |           | My Institution | Courses |   |
| 02A English - تلغه الاجليزية 🕥                                                                                                    | Learning Modules Quarter 1 Week 6                                                                                                    |           |                |         |   |
| <ul> <li>O2A English - منه الإطنوبا المنابع</li> <li>Home Page</li> <li>Learning Modules</li> <li>Projects</li> <li>Virtual Classes</li> </ul> | Week 6<br>QZUU Click on Quiz Shown<br>here Subject - Predicate (Simple - Sentence )<br>Anacher Fles: Di Subject - Simple sentence docu (86.403.16)                                    |           |                |         |   |
|                                                                                                    | Predicate - Simple Sentence docx (69.751 K8) Pg 2 and Pg 5 - Journeys Notebook                                                                                                    |           |                |         |   |
|                                                                                                    | Short Vowel Sounds (a - 1) Attached Files:  Short Vowels (a - 1) practice Journeys.docx (99.365 KB) Short Vowels (a - 1) proof reading.docx (82.721 KB) Journeys notebook Pgs 10 - 13 |           |                |         |   |
|                                                                                                    | Run on Sentence - Complete sentence           Students use this exercise to identify complete sentences or run on sentences.                                                          |           |                |         |   |

#### 7. A new window with **Quiz starting info** will appear like below:

| $\leftrightarrow$ $\rightarrow$ C $rac{1}{2}$ | 🛛 🔓 https://alanjal.blackboard.com/webapps/assessment/take/laundhAssessment.jsp?course_id=_109_1&content_id=_43926_1&mode=view | 90% 🗵 🏠                        | <u>↓</u> II\ 🗊 🍭 |  |
|-----------------------------------------------|----------------------------------------------------------------------------------------------------|--------------------------------|------------------|--|
| Begin: QZ1U1                                  |                                                                                                    |                                |                  |  |
| INSTRUCTIONS                                  |                                                                                                    |                                |                  |  |
| Timed Test                                    | This test has a time limit of 20 minutes.                                                                                      |                                |                  |  |
| Timer Setting                                 | This test will save and submit automatically when the time expires.                                                            |                                |                  |  |
| Force Completion                              | This test can be saved and resumed at any point until time has expired. The timer will continue to run if you leave the test.  |                                |                  |  |
| Click Begin to start: QZ1U1                   | ), Click Cancel to go back.                                                                                                    |                                |                  |  |
| Click Begin to start. Click                   | Cancel to quit.                                                                                                    | Click on Begin Button to start | Cancel Begin     |  |

- 8. You need to read the **INSTRUCTIONS** as underlined in above screenshot like:
  - a. The time limit of the Quiz
  - **b.** The test will automatically save when the time expires
  - c. The Quiz or test can be REPEAT until the time expires

9. Click on <u>BEGIN</u> Button as shown in above screenshot when you are ready for performing the QUIZ Enter Password: QZ1U1

| Enter PASSWORD: 021U1                  |               |
|----------------------------------------|---------------|
| Password                               |               |
| Mondey, October 5, 2020 1-43-16 PM AST | $\bigcirc$    |
| Click Submit to proceed.               | Cancel Submit |

10. It will <u>"ask"</u> you to enter <u>PASSWORD</u> which the teacher will tell you during the QUIZ and **click** the <u>SUBMIT</u> button

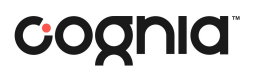

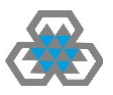

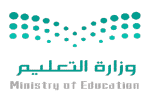

11. The Quiz will Start in new screen as per below:

Take Test: QZ1U1

| * Test Information                                                                                                    |                                               |
|----------------------------------------------------------------------------------------------------|-----------------------------------------------|
|                                                                                                    |                                               |
| Jestingtonin                                                                                                    |                                               |
| Timed Test This test has a time limit of 20 minutes. This test will save and submit automatically when the time expires. Warnings appear when half the time 5 minutes, 1 minute, and 39 seconds remain.                                                                                                    |                                               |
| Multiple Attempts Not allowed. This test can only be taken once.                                                                                                    |                                               |
| Force Completion This test can be saved and resumed at any point until time has expired. The timer will continue to run if you leave the test.                                                                                                    |                                               |
| Your answers are saved automatically.                                                                                                    |                                               |
|                                                                                                    |                                               |
| Remaining Time: 19 minutes, 26 seconds.                                                                                                    |                                               |
|                                                                                                    |                                               |
| v Question Completion Status:                                                                                                    |                                               |
|                                                                                                    |                                               |
|                                                                                                    |                                               |
|                                                                                                    |                                               |
|                                                                                                    |                                               |
| QUESTION 1                                                                                                    | 1 points Save Answer                          |
|                                                                                                    |                                               |
| Henry had no brothers and no sisters. "I want a brother," he told his parents. "Sorry," they said. Henry had no friends on his street. "I want to live on a different street," he told his                                                                                                    | $\sim$                                        |
| parents. "Sorry," they said. Henry had no pets at home. "I want to have a dog," he told his parents. "Sorry," they almost said.                                                                                                    | _                                             |
| Henry's wants a sister?                                                                                                    |                                               |
|                                                                                                    |                                               |
| O False                                                                                                    |                                               |
|                                                                                                    |                                               |
|                                                                                                    | $\frown$                                      |
|                                                                                                    |                                               |
| QUESTION 2                                                                                                    | 1 points Save Answer                          |
|                                                                                                    |                                               |
| Put the following word in alphabetic order                                                                                                    | $\smile$                                      |
| sad - dig - jam - glad                                                                                                    |                                               |
| sad 1                                                                                                    |                                               |
|                                                                                                    |                                               |
| . v dig                                                                                                    |                                               |
| lim                                                                                                    |                                               |
| - v Jan                                                                                                    |                                               |
| . v glad                                                                                                    |                                               |
|                                                                                                    |                                               |
| TRACE OF AN A STATE OF A STATE OF |                                               |
|                                                                                                    |                                               |
| Click Save and Submit to save and submit. Click Save All Answers to save all answers.                                                                                                    | Save All Answers Close Window Save and Submit |
|                                                                                                    |                                               |

- 12. Students will see Quiz Questions like above screenshot with answers under it
- 13. Student should select the right answers according to his knowledge and content taught by the teachers and **CLICK** on **SAVE ANSWER** button at right handside of each question.
- 14. After solving all questions, there is <u>SAVE and SUBMIT</u> botton which should must be clicked to save the Quiz

**QUIZ is COMPLETED**